## 新版兒美平台使用手冊

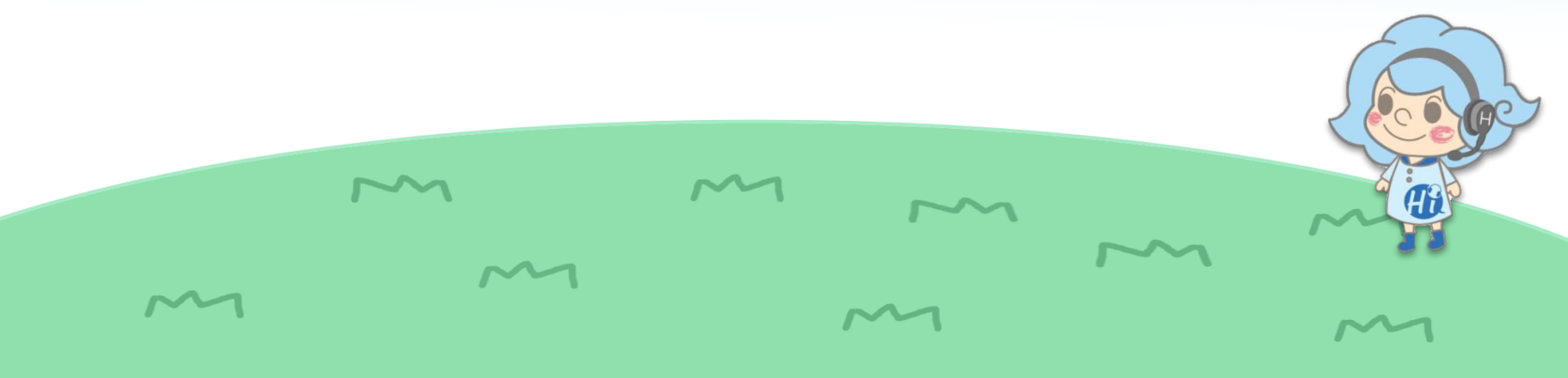

## 平台支援的瀏覽器 & 裝置版本

| 教學平台適用瀏覽器(電腦、筆電) Supported Web Browser (for                                                                                                    | Computer & Note Book)                                                                     |                                                        |                                                                                           |
|----------------------------------------------------------------------------------------------------|-------------------------------------------------------------------------------------------|--------------------------------------------------------|-------------------------------------------------------------------------------------------|
| 作興条統<br>Operating System                                                                                                    | C<br>(الق                                                                                 | Chrome<br>本80以上)                                       |                                                                                           |
| Windows 7                                                                                                    |                                                                                           | 0                                                      | 建議頻萈:上傳/卜載5Mbps                                                                           |
| Windows 10                                                                                                    |                                                                                           | 0                                                      |                                                                                           |
| IOS 10<br>(MAC)                                                                                                    |                                                                                           | 0                                                      | · ·                                                                                       |
| 注意:<br>" ④ "為官方推識瀏覽器<br>1. Windows VISTA無法使用教學平台。<br>2. 所有瀏覽器講更新至最新版本。<br>3. 海避免不同瀏覽器的支援性問題,價投影響教學平台功能。【老師】上課的瀏覽<br>使用Chrome瀏覽器。<br>Reminder:<br>" ④ "indicates we recommend using the web browser.<br>1. The Teaching Platform doesn't support Windows VISTA.<br>2. Please update your browser to the latest version.<br>3. To ensure optimal performance of the Teaching Platform, and avoid sup<br>when accessing the Teaching Platform. | (器將會強制鎮定 Chrome激覽器,如果老師使用的是別的<br>sportive issues caused by different browsers, all the te | 瀏覽器,將會跳出提醒文字,引導老的<br>eachers are required to use Chrom | <ul> <li>使用教學平台上課時,請依照作業系</li> <li>統選擇正確的瀏覽器 &amp; 正確版本開啟</li> <li>教室,以確保上課順利唷</li> </ul> |
| 教學平台適用瀏覽器(手持装置) Supported Web Browser (for C                                                                                                    | ell Phone)                                                                                |                                                        |                                                                                           |
| 作業系統<br>Operating System                                                                                                    | Chrome<br>(版本80以上)                                                                        | Safari<br>(版本13)                                       |                                                                                           |
| Android<br>(5.0版以上適用)                                                                                                    | 0                                                                                         |                                                        | 請直接點選瀏覽器進入,切勿使用IE                                                                         |
| IOS<br>(IOS-13版以上適用)                                                                                                    |                                                                                           | 0                                                      | 搜尋Google Chrome進入教室                                                                       |
| 注意:所有测覽器講更新至最新版本。<br>Reminder: Please update your browser to the latest version.                                                                                                    |                                                                                           |                                                        |                                                                                           |

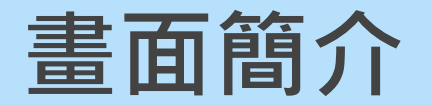

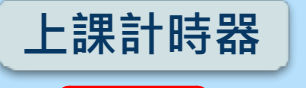

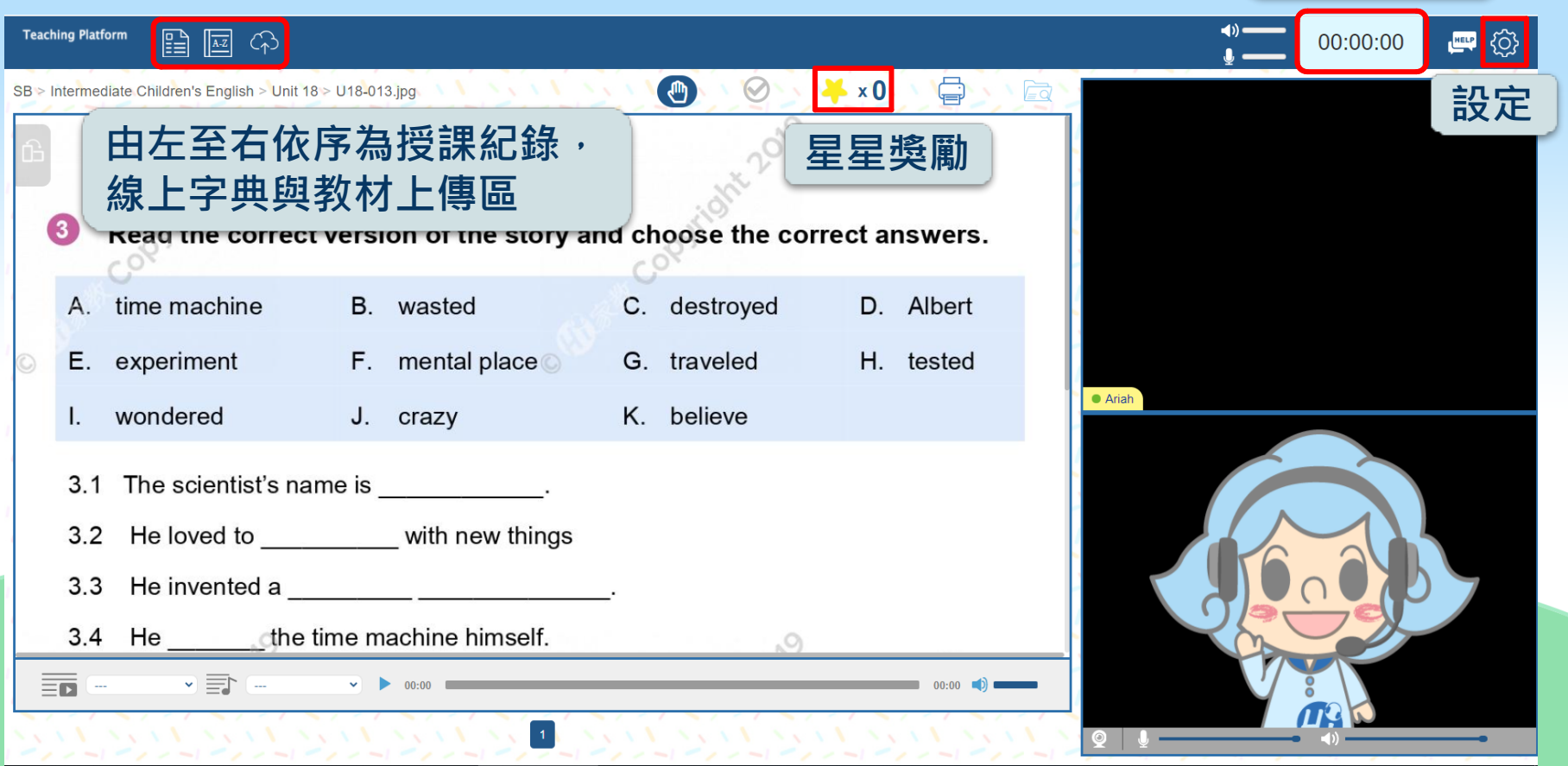

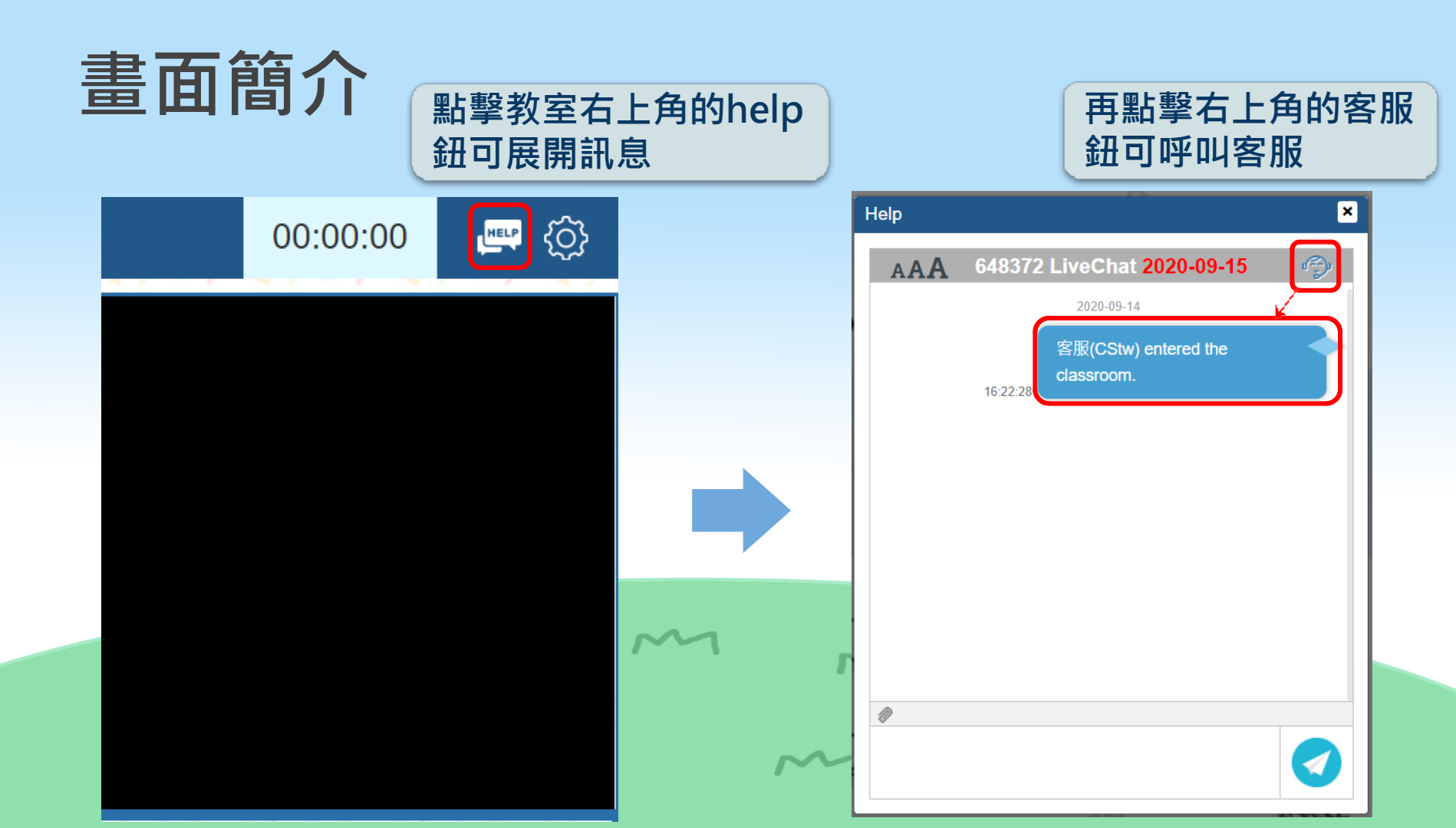

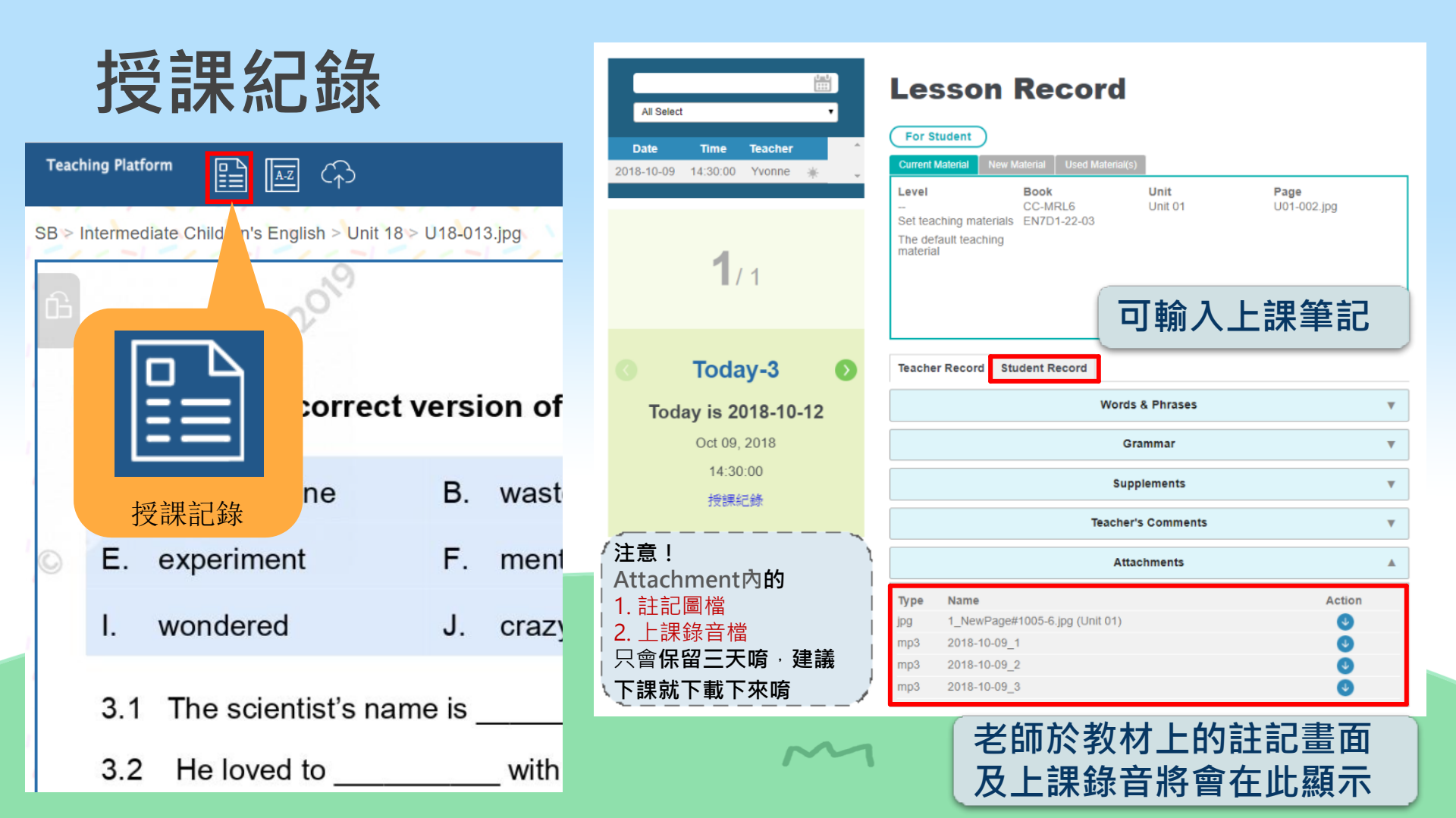

## Your turn功能

SB > Intermediate Children's English > Unit 18 > U18-013.jpg

當老師指定學員回答問題時,學員畫面 會顯示your turn動畫,學員可在白板 上勾撰蓋印

🔌 🖊 x O 🔊 🖉 🚍 🖓 🖾

3 Read the correct version of the story and choose the correct answers.

place

destroyed

believe

 $\oslash$ 

A. time machine B. wasted F.

E. experiment

**Teaching Platform** 

- I. wondered
- 3.1 The scientist's name is
- 3.2 He loved to with new things
- 3.3 He invented a
- 3.4 He \_\_\_\_\_\_the time machine himself.

Ariah

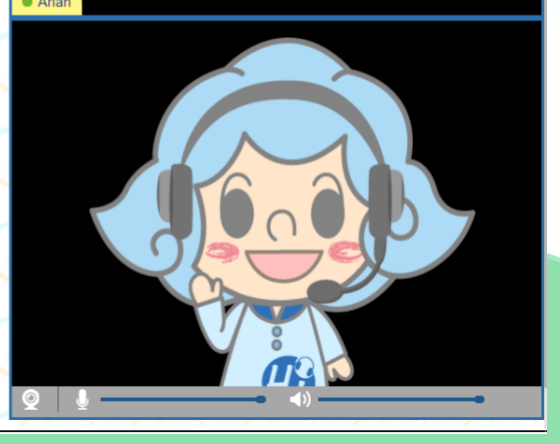

(Õ) 🖳

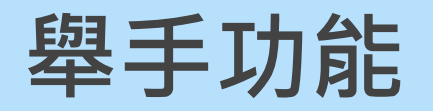

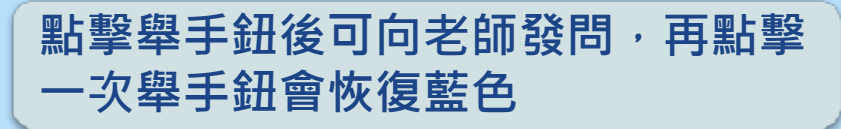

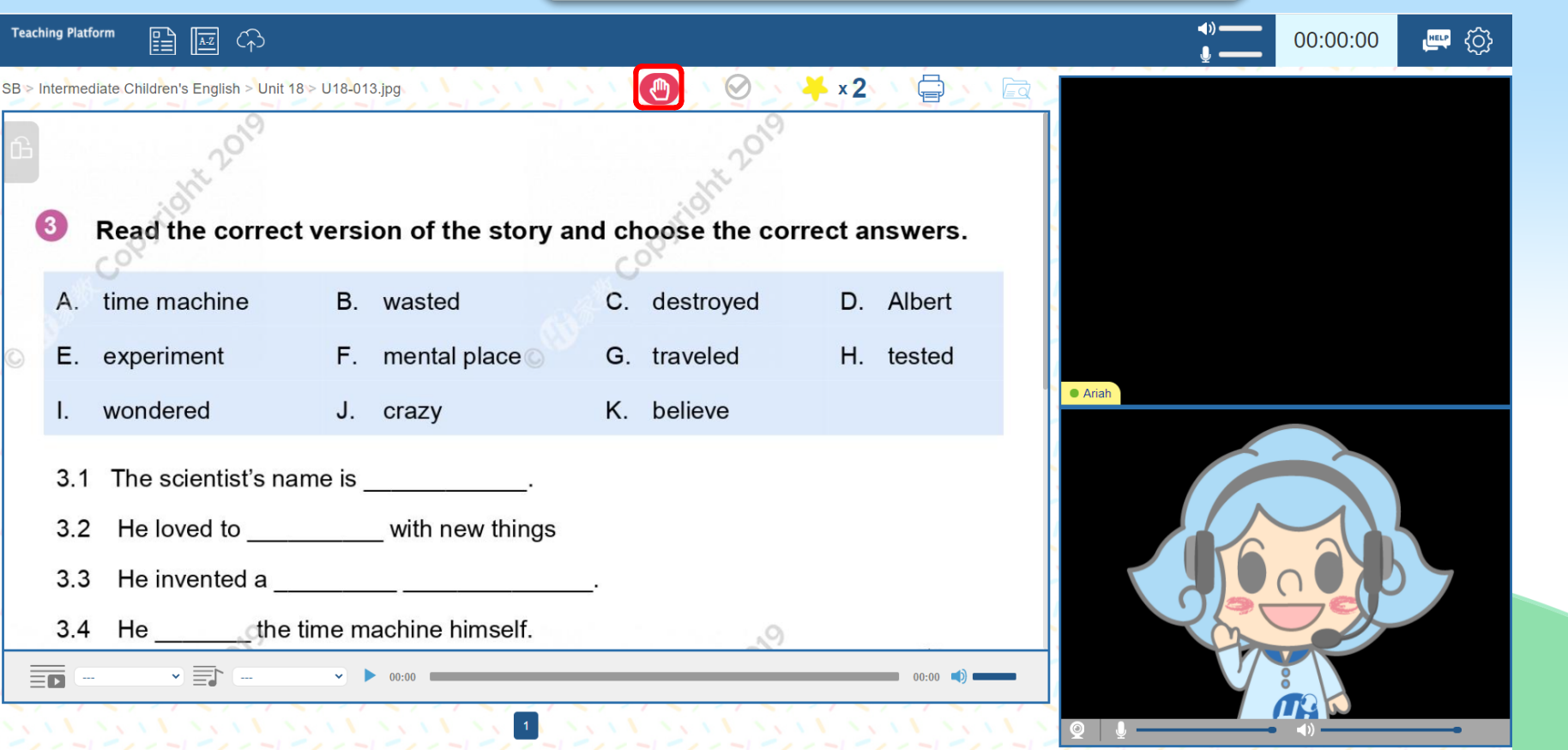

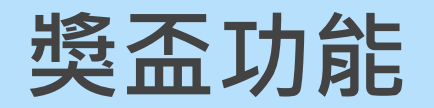

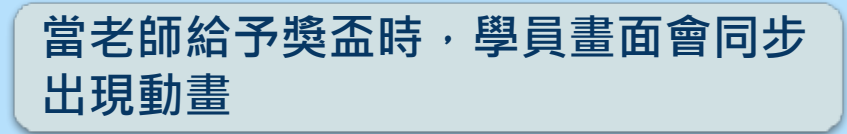

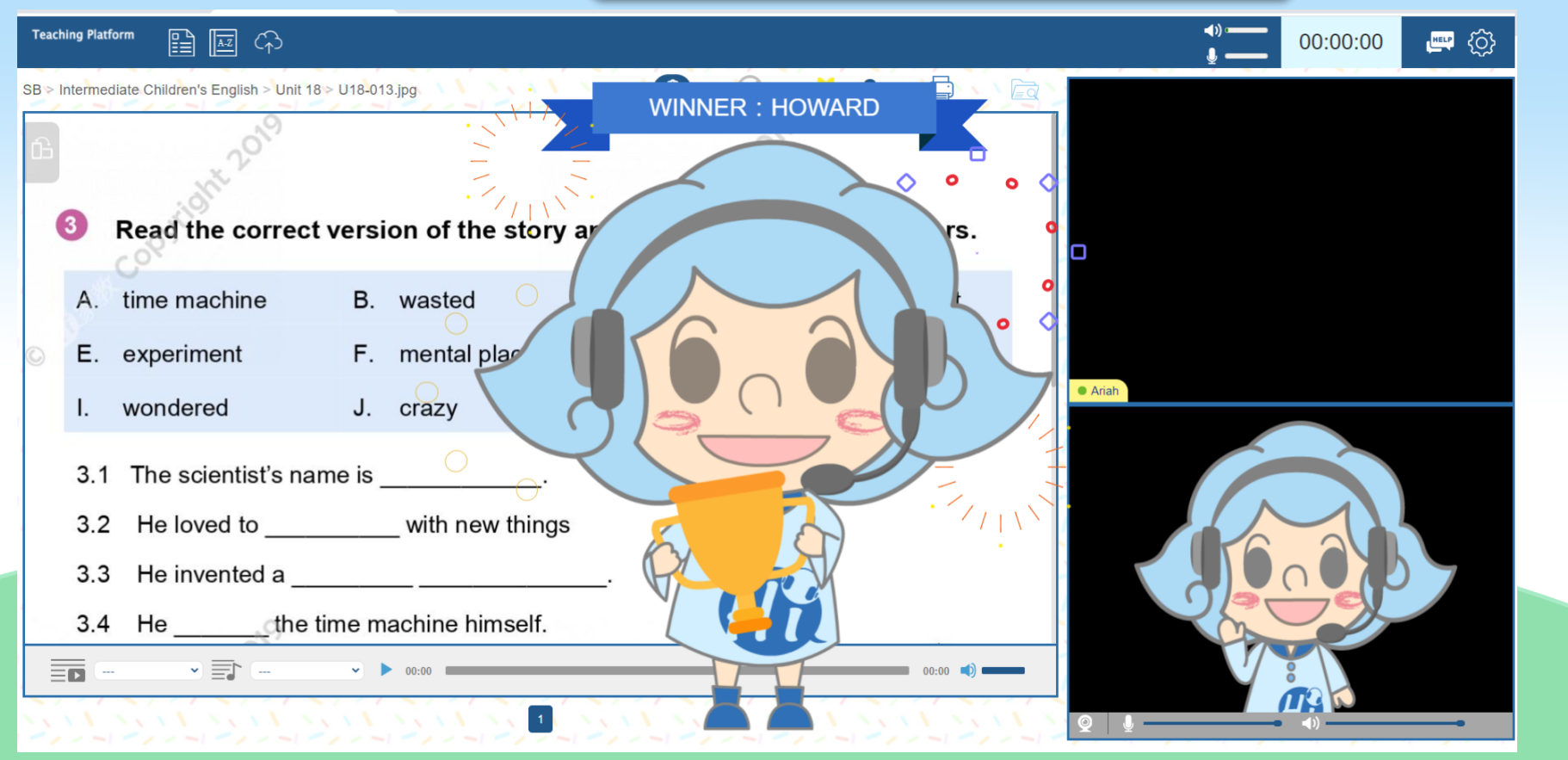

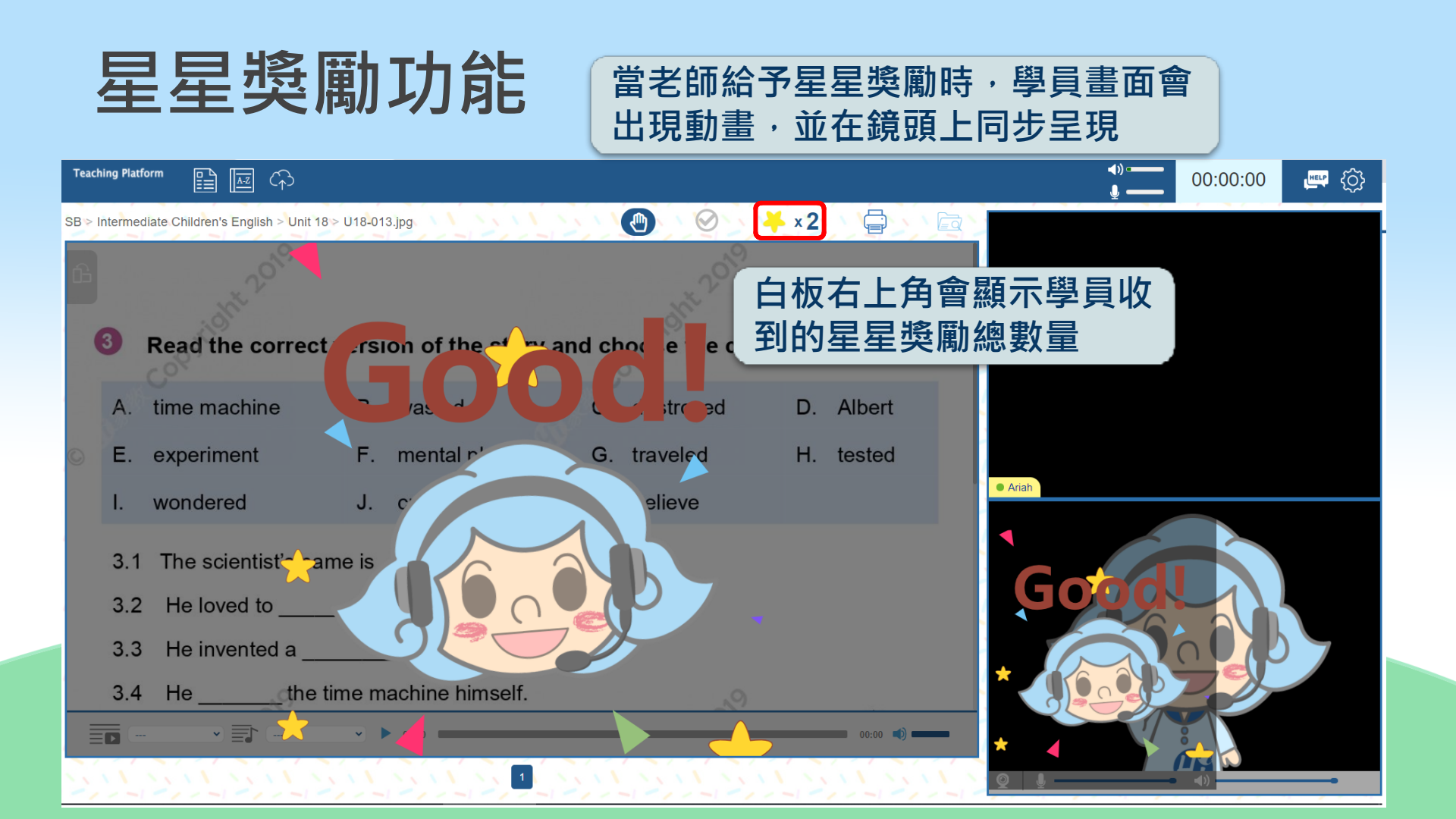

## 如有問題請洽額問或客服 謝謝您